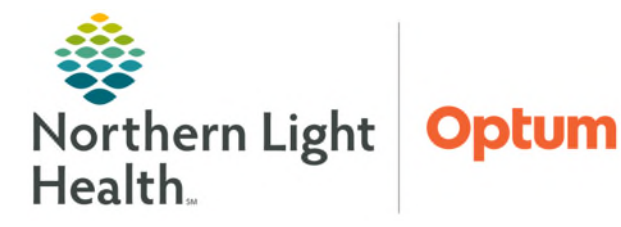

## From the Office of Health Informatics Oracle Health (Cerner) Millennium Setting Ambulatory Default Location

April 17, 2025

Empty Trash Manage Ad Hoc List

It is important to associate the correct location when creating an In-Between encounter as this will ensure tasks and orders populate the correct task lists for staff to manage.

## Setting a Default In-Between Encounter Location

- **<u>STEP 1</u>**: Navigate to **Message Center**.
- **<u>STEP 2</u>**: Select **Inbox** menu at the top of the screen.
  - Select Manage Preferences.
    - Set up window opens.

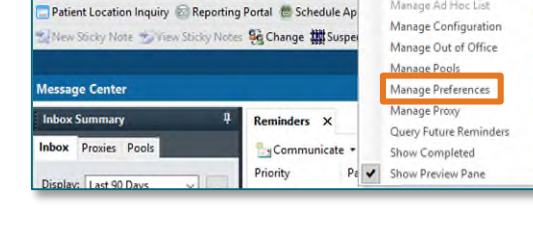

Task Edit View Patient Chart Links Notifications Inbox Help

- **<u>STEP 3</u>**: In the **Behavior Prefs** tab, select **Message**.
- **<u>STEP 4</u>**: Select the location(s) from the **Ambulatory Locations** list.
  - Click Add to move them to the I Typically Work At box.
  - Click **OK**.

| eral           | Medication Renewal                     |                  |                                 |  |
|----------------|----------------------------------------|------------------|---------------------------------|--|
| sage           | Always Reply to Sender                 |                  |                                 |  |
| inder/Letter   | Send to the Following:                 |                  |                                 |  |
| onsult Kequest |                                        | 茚                |                                 |  |
|                | Encounter Creation                     |                  |                                 |  |
|                | Ask me for an ambulatory location only | once per session |                                 |  |
|                | Ambulatory Locations                   |                  | I Typically Work At (Limit 100) |  |
|                | BENTLEY                                | ^ Ad             | d ->                            |  |
|                | BFM_B<br>BFPS E                        |                  |                                 |  |
|                | BHDEVP_B                               | <- Ki            | emove                           |  |
|                | BHFMB_B                                |                  |                                 |  |
|                | BIM                                    |                  |                                 |  |
|                | BI_T                                   |                  |                                 |  |
|                | BLAB                                   |                  |                                 |  |
|                | BNPV B                                 |                  |                                 |  |
|                | BOC                                    | *                |                                 |  |
|                | Default Location                       |                  |                                 |  |
|                |                                        | ~                |                                 |  |

## <u>NOTE</u>: To remove location(s), select location from the I Typically Work At box, click Remove.

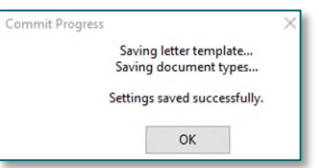

**<u>STEP 5</u>**: Click **OK** to confirm that settings saved successfully.

<u>NOTE</u>: Leave the "Ask me for an ambulatory location only once per session" box unchecked if working at more than one location. This will allow a prompt to always ask for the correct location when creating in-between encounters.

For questions regarding process and/or policies, please contact your unit's Clinical Educator or Health Informaticist. For any other questions please contact the Customer Support Center at: 207-973-7728 or 1-888-827-7728.